# GiD NASTRAN インターフェース チュートリアル

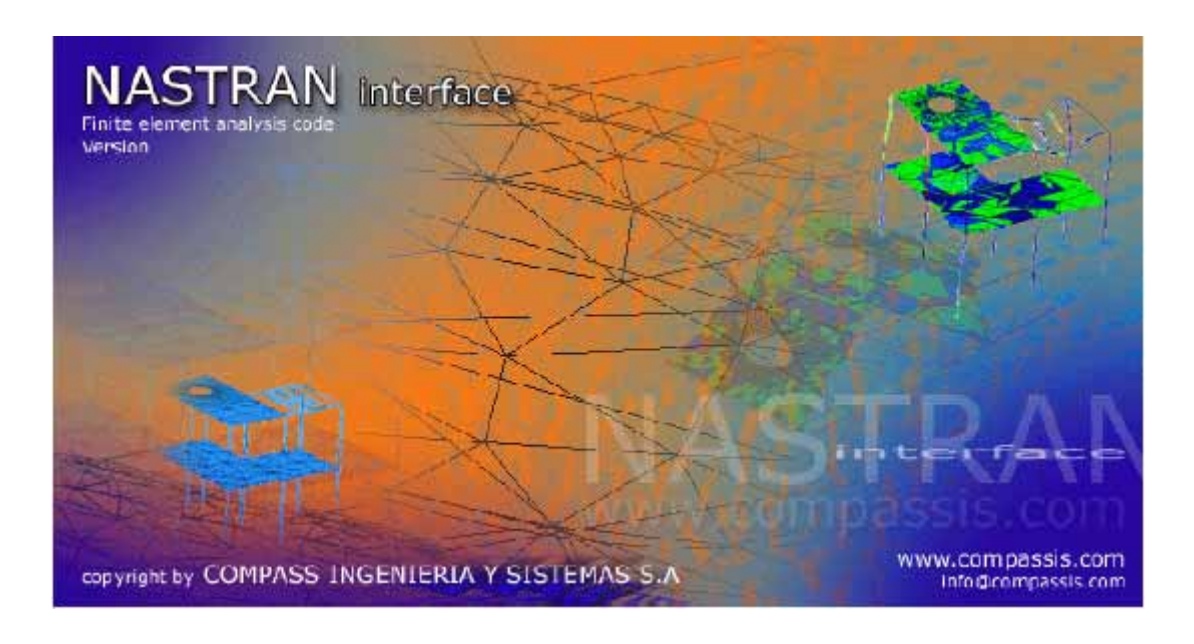

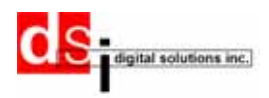

#### 著作

Ramon Ribó Miguel de Riera Pasenau Enrique Escolano Jorge Suit Pérez Ronda Lluís Font González Edgar Güeto de la Rosa

#### 翻訳・編纂

デジタルソリューション株式会社

#### カバーデザイン

Lluis Font González

#### 問合せ先(国内)

デジタルソリューション株式会社 731-0122 広島市安佐南区中筋3丁目7-18 キョーエイ中筋ビル TEL:082-831-1190 Fax:082-831-1193

http://www.cadcamcae.net okyakusama@cadcamcae.net

#### 問合せ先(海外)

International Center for Numerical Methods in Engineering Edificio C1, Campus Norte UPC Gran Capitán s/n, 08034 Barcelona, Spain

http://gid.cimne.com gid@cimne.upc.es

Depósito legal: ISBN Reference Manual ISBN Obra Completa © CIMNE (Barcelona, Spain)

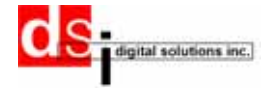

# 目次

| 1. | はり     | の静解析                             |                                       | <br>· · · · · · · · · · · · · · · · · · · | 1      |
|----|--------|----------------------------------|---------------------------------------|-------------------------------------------|--------|
|    | 1.1    | 目的                               |                                       | <br>                                      | 1      |
|    | 1.2    | モデル説明                            |                                       | <br>                                      | 1      |
|    | 1.3    | モデル作成方法                          | Pre                                   | <br>                                      | 2      |
|    | (1)    | スタート                             |                                       | <br>                                      | 2      |
|    | (2)    | 形状作成                             |                                       | <br>                                      | 2      |
|    | (3)    | 材料物性值定義                          |                                       | <br>                                      | 3      |
|    | (4)    | 荷重・境界条件                          | 定義                                    | <br>                                      | 5      |
|    | (5)    | 局所座標の定義                          |                                       | <br>                                      | 5      |
|    | (6)    | 接続条件                             |                                       | <br>                                      | 5      |
|    | (7)    | 静荷重設定                            |                                       | <br>                                      | 5      |
|    | (8)    | メッシュ作成                           |                                       | <br>                                      | 3      |
|    | (9)    | 解析条件定義                           |                                       | <br>•                                     | 7      |
|    | (1)    | ))NASTRAN データ                    | の作成                                   | <br>                                      | 7      |
|    | 1 4    | Post                             | •••                                   | <br>                                      | 2      |
|    | (1)    | PUNCH ファイルの                      | ····································  | <br><br>۶                                 | 2<br>X |
|    | (1)    | FEMAP ASCIL 7 -                  | マイルの詰み込み                              | <br>                                      | 2      |
|    | (2)    |                                  |                                       | <br>                                      | 2      |
|    | (3)    | 加木収小<br>- 涂いつぶしつい                | <i>b</i>                              | <br>                                      | 2      |
|    | י<br>ר | - 塗り シホリコン                       |                                       | <br>                                      | ך<br>ר |
|    | 2      | - 夕形凶<br>ニインダイヤグ                 | = /.                                  | <br>                                      | ש<br>ר |
|    | 5      | - 24 294 62                      | JΔ                                    | <br>                                      | 9      |
| n  | ギヤ     | ーの塾留析                            |                                       | 11                                        | n      |
| 2  | 2 1    | 日的                               |                                       | <br>                                      | ן<br>ר |
|    | 2.1    | 日町<br>岡坂久州                       |                                       | <br>                                      | J<br>1 |
|    | 2.2    | 時か<br>が<br>た<br>た<br>さ<br>た<br>さ |                                       | <br>۱۱                                    | 1      |
|    | 2.3    | 『FNU力法<br>Nマカート                  |                                       | <br>ا۱                                    | 1      |
|    | (1)    | )スタート                            |                                       | <br>T                                     |        |
|    | (2     | )Preferences<br>、プロパー、中華         |                                       | <br>12                                    | 2      |
|    | (3     | )ノロハテイ定義                         | · · · · · · · · · · · · · · · · · · · | <br>12                                    | 2      |
|    | (4     | )何重・境界条件                         | 正義                                    | <br>                                      | 4      |
|    | (5     | )解析条件設定                          |                                       | <br>                                      | 5      |
|    | 2.4    | Post処埋                           |                                       | <br>                                      | 5      |
|    | (1     | )PUNCHファイルの                      | D読み込み                                 | <br>                                      | 5      |
|    | (2     | )FEMAP ASCIIフラ                   | ァイルの読み込み                              | <br>                                      | 5      |
|    | (3     | )Post処理                          |                                       | <br>10                                    | 3      |

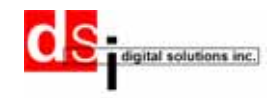

|    |      | 1-塗りつぶしコ       | ンタ        |        |         | <br> | <br> | <br>. 16 |
|----|------|----------------|-----------|--------|---------|------|------|----------|
|    |      | 2-ベクトル表示       |           |        |         | <br> | <br> | <br>. 17 |
|    |      |                |           |        |         |      |      |          |
| 3. | 周波   | 数応答解析          |           |        |         | <br> | <br> | <br>. 18 |
|    | 3.1  | 目的             |           |        |         | <br> | <br> | <br>. 18 |
|    | 3.2  | モデル説明          |           |        |         | <br> | <br> | <br>. 18 |
|    | 3.3  | 作成方法           |           |        |         | <br> | <br> | <br>. 19 |
|    | (1)  | )スタート          |           |        |         | <br> | <br> | <br>. 19 |
|    | (2)  | )形状作成          |           |        |         | <br> | <br> | <br>. 19 |
|    | (3   | )材料物性值定義       |           |        |         | <br> | <br> | <br>. 20 |
|    | (4   | )境界条件の定義       |           |        |         | <br> | <br> | <br>. 22 |
|    | (5   | )動荷重の定義        |           |        |         | <br> | <br> | <br>. 22 |
|    | (6)  | )メッシュ作成        |           |        |         | <br> | <br> | <br>. 23 |
|    | (7   | )解析条件の定義       |           |        |         | <br> | <br> | <br>. 24 |
|    | 3.4  | Post処理         |           |        |         | <br> | <br> | <br>. 25 |
|    | (1   | )PUNCHファイルの    | D読み込み     | ۰      |         | <br> | <br> | <br>. 25 |
|    | (2   | FEMAP ASCIIフェ  | ァイルの読     | み込み    | L       | <br> | <br> | <br>. 25 |
|    | (3   | )結果表示          |           |        |         | <br> | <br> | <br>. 26 |
|    | •    | 1-塗りつぶしコ       | ンタ        |        |         | <br> | <br> | <br>. 26 |
|    |      | 2-変形図          |           |        |         | <br> | <br> | <br>. 26 |
|    |      | 3-数值結果         |           |        |         | <br> | <br> | <br>. 26 |
|    |      | 4-アニメーショ       | ンの作成      |        |         | <br> | <br> | <br>. 27 |
|    |      |                |           |        |         | <br> | <br> | <br>• =• |
| 4. | はり   | の固有値解析         |           |        |         | <br> | <br> | <br>. 28 |
|    | 4.1  | 目的             |           |        |         | <br> | <br> | <br>. 28 |
|    | 4.2  | モデル説明          |           |        |         | <br> | <br> | <br>. 28 |
|    | 4.3  | 作成方法           |           |        |         | <br> | <br> | <br>. 29 |
|    | (1   | )スタート          |           |        |         | <br> | <br> | <br>. 29 |
|    | (2   | )形状作成          |           |        |         | <br> | <br> | <br>. 29 |
|    | (3   | )材料物性值定義       |           |        |         | <br> | <br> | <br>. 29 |
|    | (4   | )ローカル座標定       | 義 .       |        |         | <br> | <br> | <br>. 31 |
|    | (5   | )メッシュ作成        |           |        |         | <br> | <br> | <br>. 31 |
|    | (6)  | )境界条件定義        |           |        |         | <br> | <br> | <br>. 31 |
|    | (7)  | )解析実行          |           |        |         | <br> | <br> | <br>. 32 |
|    | (* ) | 1-Executive Co | ntrol Sea | ction定 | ·<br>·美 | <br> | <br> | <br>. 32 |
|    |      | 2-Case Control | Section   | 定義     |         | <br> | <br> | <br>. 33 |
|    |      | ド定義            | 22011011  | - 32   |         | <br> | <br> | <br>. 33 |
|    |      | 4-PARAMセット     |           |        |         | <br> | <br> | <br>33   |
|    |      |                |           |        |         | <br> | <br> | <br>. 55 |

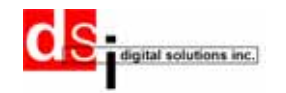

| 4.4 Post処理              |  |
|-------------------------|--|
| (1)PUNCHファイルの読み込み       |  |
| (2)FEMAP ASCIIファイルの読み込み |  |
| (3)結果表示                 |  |
| 1-塗りつぶしコンタ              |  |
| 2-変形図                   |  |
| 3-数値結果                  |  |
| 4-アニメーションの作成            |  |

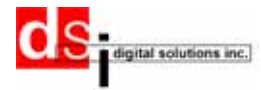

# 1. はりの静解析

ここでは、I型断面はりの解析モデルを作成し、静解析を実施します。

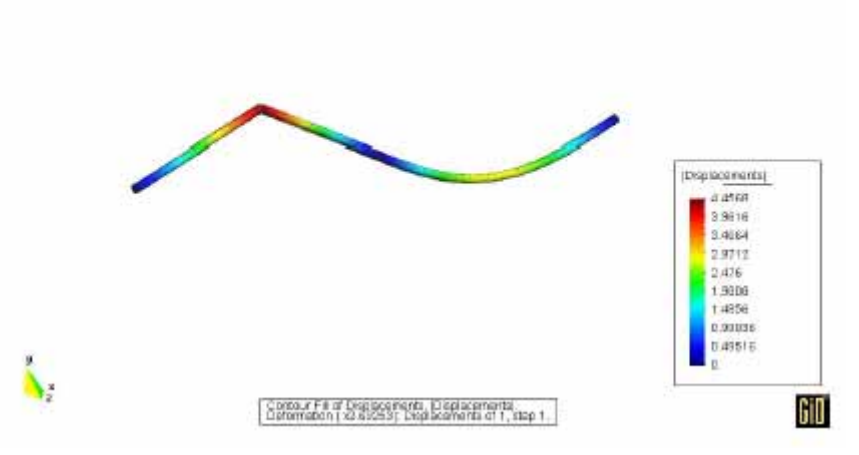

## 1.1 目的:

I型断面はりの形状を作成します。 解析モデルを作成します。 静解析を実施します。

## 1.2 モデル説明:

ピン支持されたI型断面はりの変位および反力を求めます。

| 長さ                      | 100 i nch  |
|-------------------------|------------|
| 高さ (断面)                 | 2 inch     |
| 幅 (断面)                  | 1 inch     |
| 板厚 (断面)                 | 0.1 inch   |
| 断面二次モーメントI <sub>1</sub> | 0.229 inch |
| 断面二次モーメントI <sub>2</sub> | 0.017inch  |

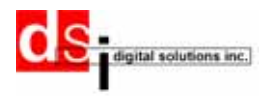

# 1.3 モデル作成方法: Pre

(1)スタート:

1- FILE->new project->open を選択し,タスクバーのアイコンクリックします。 2- メニュの problem type から Nastran を選択します。(次のコマンドを実行) Data -> Problem type -> Nastran -> nastran

NASTRAN イメージファイルが表示され、NASTRAN インターフェースが起動します。 3- ビューを次のコマンドで XY 平面にします。

View -> Rotate -> Plane XY (original)

#### (2)形状作成:

1- ラインを作成します。

Geometry -> Create -> Line コマンドラインに点の座標を入力します。 First point -> 0,0 Second point -> 30,0 Third point -> 60,0 Fourth point -> 120,0 (2つの座標を入力しているため、Z座標は0とされます。) マウス中ボタンが escape に設定されていますので、中ボタンを押して完了です。

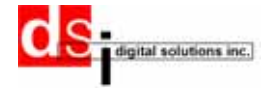

## (3)材料物性值定義:

 新しい材料を定義します。 メニュより Data -> Material
 右のアイコンを選択し、新しい材料を作成します。
 材料名 alumを入力します。
 右図のように各物性値を入力します。

このアイコンを選択し材料データをセーブします。

2- ラインのプロパティを定義します。 Data -> Properties -> Property

もし材料設定ウィンドを閉じていなければ、 🕗

このアイコンからプロパティを選択します。

閉じているようでしたら、メニュより、 Data -> propertyを選び、beamを選択します。

|    | Material 🛛                                                  |  |  |  |  |  |
|----|-------------------------------------------------------------|--|--|--|--|--|
| tİ | alum 👱 🧭 🖒 🖉 🕗                                              |  |  |  |  |  |
|    | For default values wirte "DEFAULT" to the desired statement |  |  |  |  |  |
|    | Young (Ex): 10.0e6                                          |  |  |  |  |  |
|    | Shear Modul: DEFAULT                                        |  |  |  |  |  |
|    | Poisson (NUXY): 0.3                                         |  |  |  |  |  |
|    | Mass Density: 0.101                                         |  |  |  |  |  |
|    | Expansion-Coeff,a: 0.0                                      |  |  |  |  |  |
|    | Temp Ref: 0.0                                               |  |  |  |  |  |
|    | Limit Stress Tension: 0.0                                   |  |  |  |  |  |
|    | Limit Stress Compression: 0.0                               |  |  |  |  |  |
|    | Limit Stress Shear: 0.0                                     |  |  |  |  |  |
|    |                                                             |  |  |  |  |  |
|    | Assign Draw Unassign Import/Export                          |  |  |  |  |  |
|    | Glose                                                       |  |  |  |  |  |

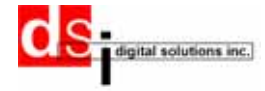

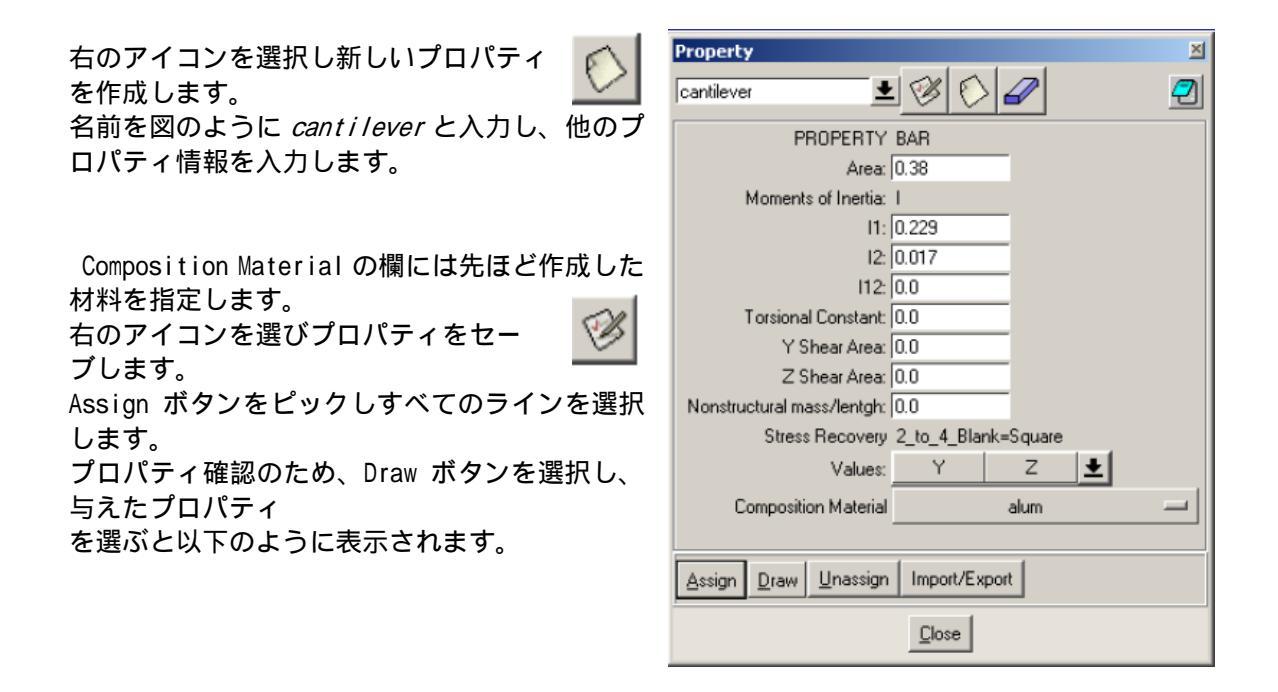

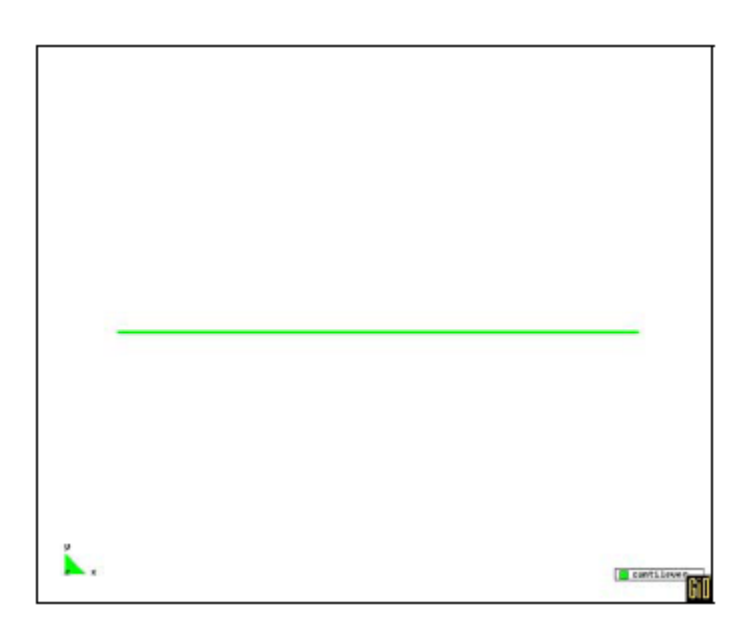

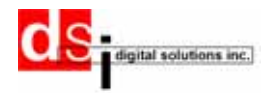

#### (4)荷重・境界条件定義

以下のメニュで条件設定を行います。 Data-> Boundary Conditions -> Constraints

このアイコンを選び以下の拘束条件を与えます。

|   | • |   |   |
|---|---|---|---|
| A | Ε | C | D |

#### 境界条件

|        | X-Displ | Y-Displ | Z-Displ | X-Rot | Y-Rot | Z-Rot |
|--------|---------|---------|---------|-------|-------|-------|
| PointA | 1       | 1       | 1       | 1     | 1     | 0     |
| PointC | 0       | 1       | 1       | 1     | 1     | 0     |
| PointD | 0       | 1       | 1       | 1     | 1     | 0     |

#### (5)局所座標の定義

以下のコマンドから局所座標を定義します。

*Data -> Properties -> Local Axes* 局所座標系を自動的にセットします。 すべてのラインを選択します。

#### (6) 接続条件

B点の自由度を切り離します。 Data -> Boundary Conditions -> Connections

Z軸回転自由度にフラグを立てます。 Assign ボタンをクリックしB点を選びます。 この設定ではり連続点の自由度を切り離すことが可能です。

#### (7)静荷重設定

静荷重を与えます。 *Data -> Loads -> Static Loads* 

次のアイコンをピックし、各点の荷重をセットします。

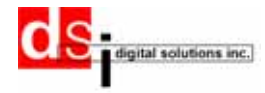

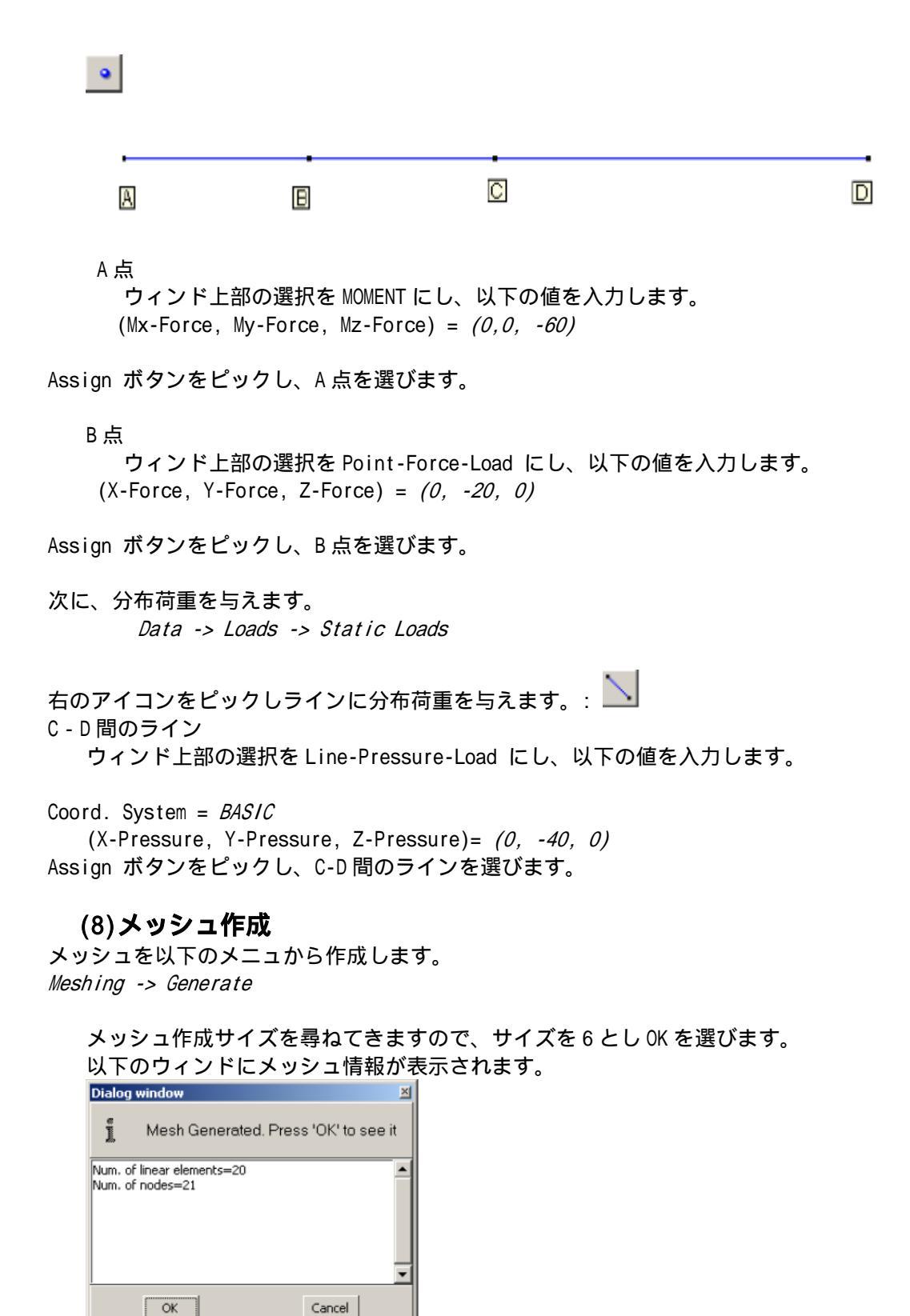

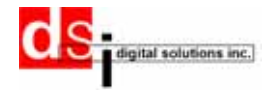

Num. of linear elements = 20 Num. of nodes = 21

#### (9)解析条件定義

1- Executive Control Section を定義します。 Data -> Problem Data -> Executive Control

NASTRAN で使用する ID, ANALYSIS TYPE、time を入力します。 Analysis type を *STATICS* にし、他はそのままデフォルトにします。 *Accept* ボタンをピックします。

2- Case Control Sectionを定義します。 *Data -> Problem Data -> Case Control* 

2-1. - Input data 画面はデフォルトのままとします。

2-2. - *Output data*画面では、 TitleにBeam\_example"と入力し、subtitle,label,post processはデフォルトの ままとします。 必要な出力をチェックしますが、本例題ではデフォルトのままとします。

Note: もし MI/NASTRAN の post process を行うのであれば、output device を PUNCH に設定します。

Accept ボタンを押します。

#### (10)NASTRAN データの作成

以下のメニュを実行します。 *File -> Import/Export -> Write Calculation File* ウィンドが表示されますので、セーブ先フォルダーを指定します。拡張子は自動で付きませんので 忘れないように注意してください。

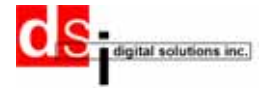

#### 1.4 Post **処理**:

右のアイコンから post に移動します。 🕥

#### (1)PUNCH ファイルの読み込み:

NASTRAN の PUNCH ファイル (拡張子 pch)を以下のように読み込みます。 *File -> Import -> Import PUNCH* ウィンドが表示され、NASTRAN PUNCH ファイルを指定します。 読み込みが終了すれば、ウィンドを閉じます。

#### (2)FEMAP ASCII ファイルの読み込み:

FEMAP の ASCII ファイル(拡張子 neu)を以下のように読み込みます。 File -> Import -> FEMAP file ウィンドが表示され、neuファイルを指定します。 読み込みが終了すれば、ウィンドを閉じます。

Note:NE/NASTRAN で FEMAP ASCII ファイルを出力するには、NASTRAN editor で Setup -> Default Analysis Options RSLTFILETYPEで FEMAP ASCIIを選択します。

#### (3)結果表示

1-塗りつぶしコンタ View results -> Contour Fill Displacementsを選択します。

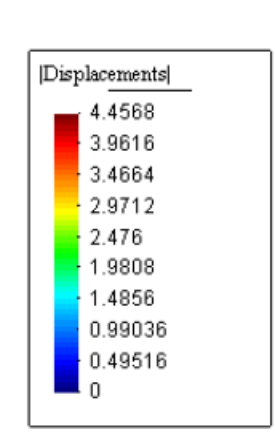

Contour Fill |Displacements|

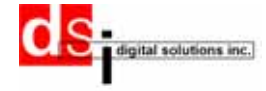

2- 変形図

*View results -> Deformation* Displacements を選択します。

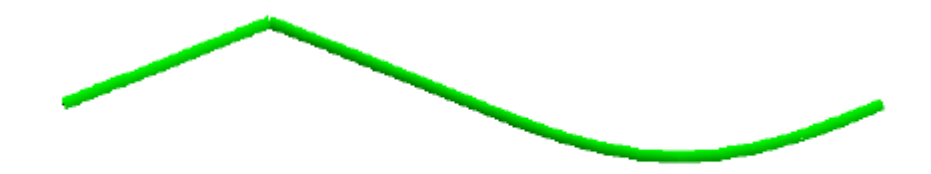

Deformation Displacements

## 3-ラインダイアグラム

*View results -> Line Diagram* Scalar および Y-Displacements を選択します。 以下のコマンドでラインダイアグラム設定画面に変わります。 *Options -> Line Diagrams -> Show elevations* Filled line を選択します。

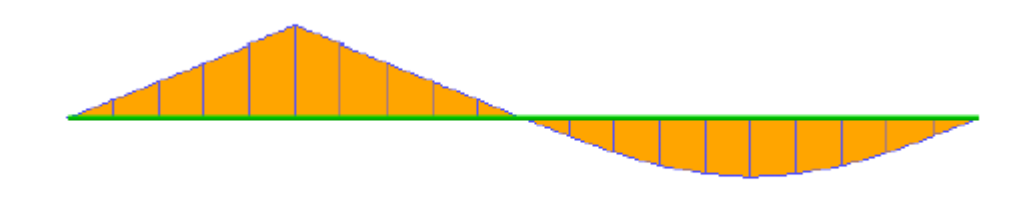

Scalar Line Diagram of Y-Displacements

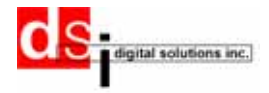

# 2.ギヤーの静解析

ここでは、まずギヤーと8角形の軸形状を作成し、ギヤーの解析モデルを作成します。 さらに静解析を実施します。

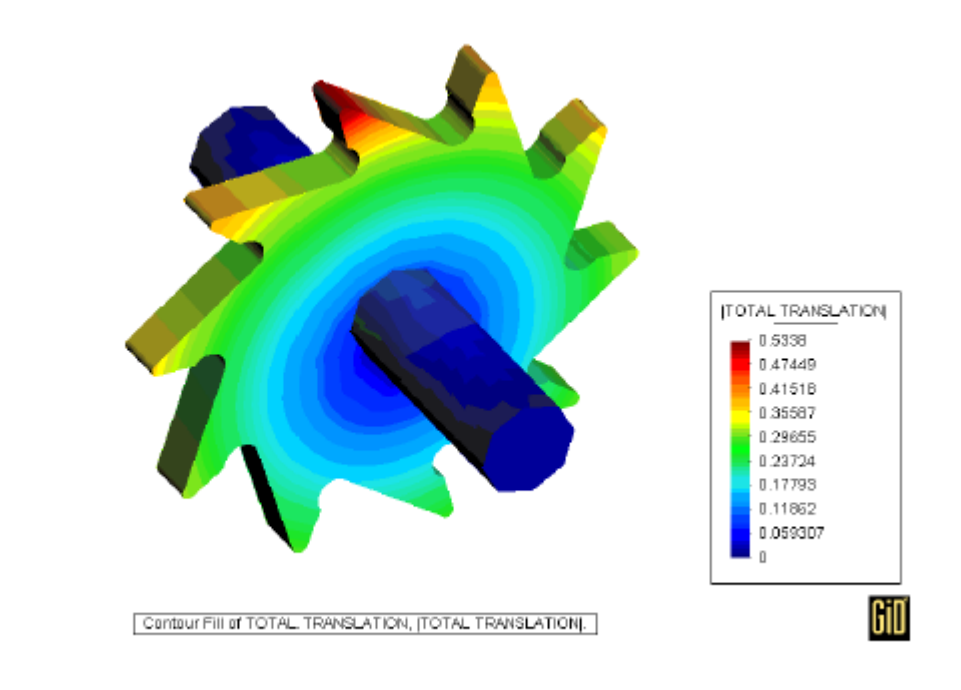

2.1 目的: ギヤーと8角形の軸形状の作成。 ギヤーの解析モデルを作成。 静解析を実施。

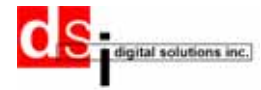

## 2.2 解析条件:

ギヤーの歯面に圧力を負荷し、軸の両端を固定した時の静解析を行います。

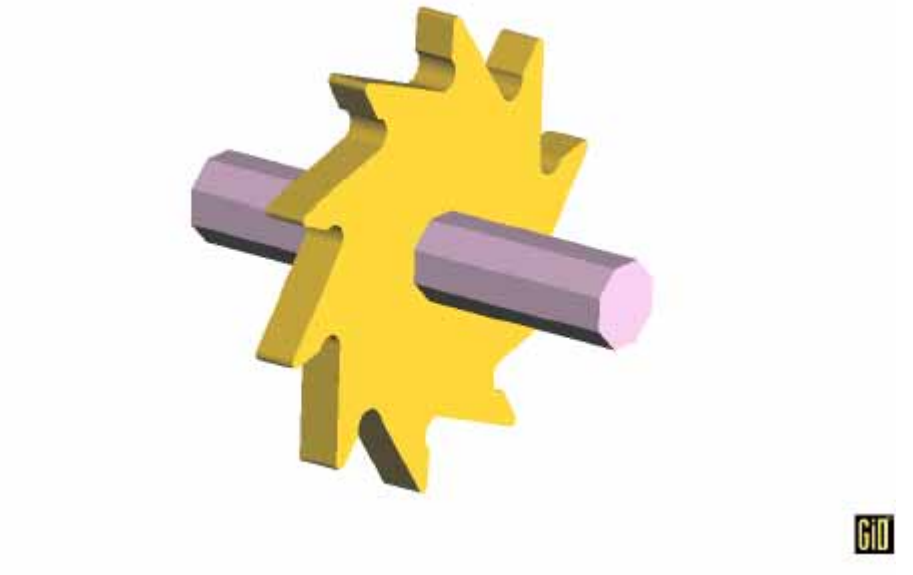

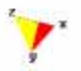

## 2.3 作成方法:

- (1)スタート:
- 1- GiD のファイル pieza.gid を読み込みます。このファイルは GiD インストール先の Example ディレクトリに あります。

または、以下の要領でインターネット経由でデータを入手することも可能です。 Data ->Problem Type -> Internet Retrieve

詳しくはGiDのマニュアルをご覧ください。

<u>コメント:</u>

手作業でギヤーを作りたい方は GiD チュートリアルをご覧ください。同じギヤーの作り方が書かれています。

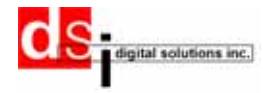

## (2)Preferences:

メッシュ作成のため Preferences でメッシュ作成方法を定義します。

- 1- Preferences をメニュから選びます。:
- *Utilities -> Preferences* 2- meshing タブを選択し次の手順で定義します。

Surface mesher: *Rsurf Mesh until end Automatic correct sizes* Unstructured size transition: *0.6* Smoothing: *High Angle No mesh frozen layers Allow automatic structured* 

これらの設定で、テトラ要素が作成できます。 ギヤの CAD データはメッシュ作成がスムーズに行えるようにボリューム分割がされています。

## (3) プロパティ定義:

1- サーフェースにプロパティを定義します。 Data -> Properties -> Property

表示ボックスの矢印をピックし、要素タイプ Tetrahedron を選択します。

左のボタンを選び新しいプロパティを作成します。: プロパティ名 *gear* を入力します。 以下のようにデータを入力します。

| M Property           |                         |         | × |
|----------------------|-------------------------|---------|---|
| gear                 |                         | - 🧭 🖒 🗙 | 7 |
| PROPERTY             | TETRAHEDRON             |         |   |
| Coord System:        | ELEMENT 🔤               |         |   |
| Composition Material | Isotropic               |         |   |
|                      | <u>C</u> reate Material |         |   |
| Assign Draw Un       | assign Import/Export    |         |   |
|                      | <u>C</u> lose           |         |   |

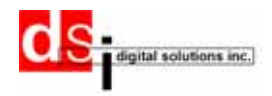

| uhapic - 🧭                                                                                                    | OX 4 |
|----------------------------------------------------------------------------------------------------|------|
| Interpie Material                                                                                                    |      |
| Saffreet Themal Others                                                                                                    |      |
| Sallness                                                                                                    | 1    |
| E 2065                                                                                                    | Temp |
| G 7.69e+004                                                                                                    | Temp |
| Poisson 0.3                                                                                                    | Temp |
| 6 → n                                                                                                    |      |
| G ← n                                                                                                    |      |
| Link Stress                                                                                                    |      |
| Tension                                                                                                    | Temp |
| NonLinear.                                                                                                    |      |
| and the second second sec |      |

create materialを選択し、材料データを新規に作成します。

ヤング率 E、ポアソン比を入力し G<-n をピックすると自動的に G の値が計算されます。

このボタンでセーブします。

一度セーブした材料データは次から同じものが使用できます。

次に *Assign* ボタンで volume を指定します。 *Draw* ボタンで与えたプロパティを表示できます。

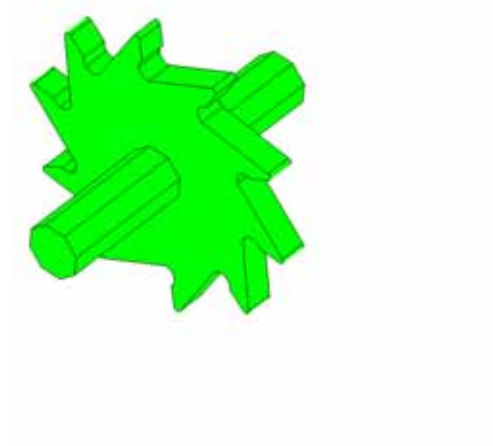

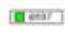

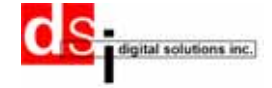

## (4)荷重・境界条件の定義:

1- 境界条件を設定します。

Data-> Boundary Conditions -> Constraints

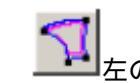

左のサーフェースボタンを選び assign で軸両端のサーフェースを選択します。

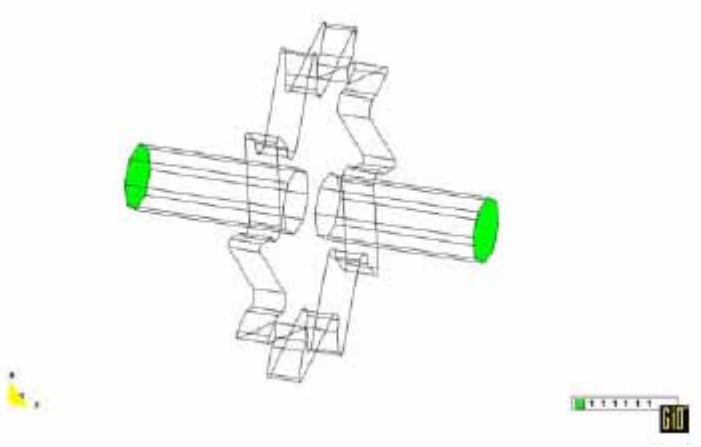

軸両端の6自由度を固定します。

2- 荷重条件を設定します。 歯面に圧力を与えます。 Data -> Loads -> Static Loads

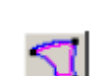

全のボタンで圧力荷重にし、ボックスから Normal-Surface-Load を選びます。 荷重値 1.0 を入力します。(正値は面に対して内側に圧力が作用します)

次に下図の様に3面を選択します。

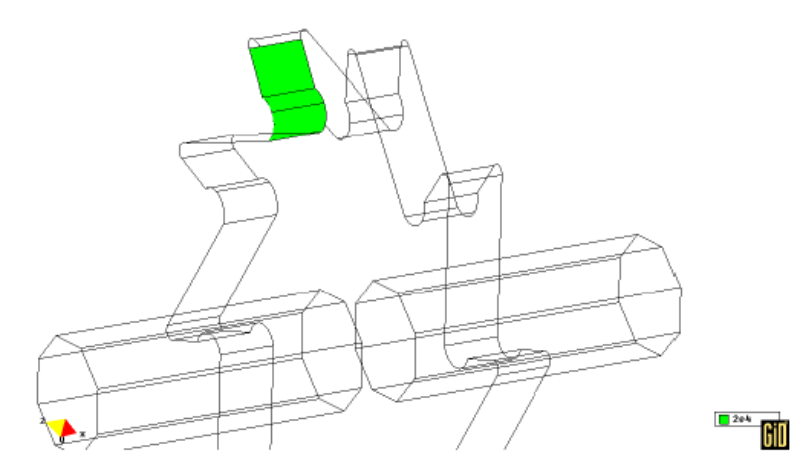

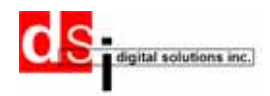

#### (5)解析条件設定:

Executive Control セクションを設定します。 *Data -> Problem Data -> Executive Control* 1- <u>必要なデータを設定します。</u>

STATICS を選んで、その他はデフォルトのままとし accept をピックします。

2- Case Control セクションを設定します。 Data -> Problem Data -> Case Control

2-1. - 入力データ

この例題では、加速度や重力を考慮する必要はありませんので、すべてデフォルトにします。

2-2. - 出力データ タイトルを"*Gear\_example*"と入力します。

必要な項目を選んでいきます。 -*Smal I*: 8 カラム(スモールフィールド)での BULK データ出力 -*Large*: 16 カラム(ラージフィールド)での BULK データ出力

アウトプット項目として *Displacements, constraints forces, elements forces and elements stresses*, にチェックしその他はチェックなしとします。 *Output Design section* はそのままとします。

注): MI/NASTRAN の POST 処理を行う場合は PUNCH としなければなりません。

Accept をクリックします。

Meshingでメッシュ作成後、NASTRANデータフォーマットで書き出します。 NASTRANフォーマットで書き出すには2つの方法があります。

方法 1:

Calculate -> Calculate

方法 2:

File -> Import/Export -> Write Calculation File データセーブ用のウィンドが表示されますので、セーブ先とファイル名を指定します。このとき拡 張子を忘れないようにしてください。

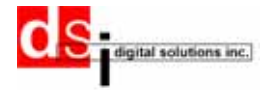

## 2.4 Post **処理**:

POST 処理は次のように行います。

#### (1)PUNCH ファイルの読み込み:

拡張子PCHの読み込み File -> Import -> Import PUNCH

(2) FEMAP ASCII ファイルの読み込み: 拡張子neuの読み込み

File -> Import -> FEMAP file

注:NEiNASTRAN では出力オプションで RSLTFILETYPE を FEMAP ASCII に設定する必要があります。

## (3)Post **処理**:

1-塗りつぶしコンタ を次のように出力します。 メニュ : View Results->Contour Fill

View results window上で: Viewを*Contour Fill*にセット。 Resultsを*total translation*にセット。

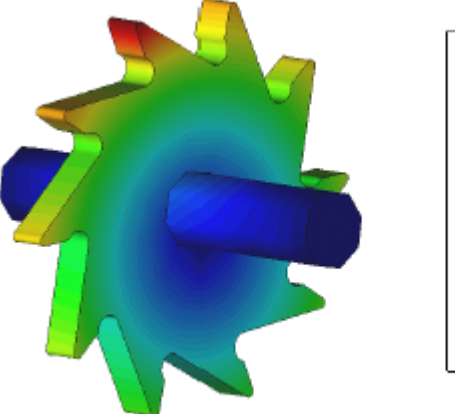

Contour Fill |Total Translation|

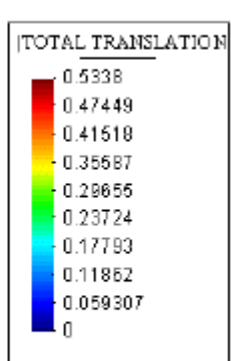

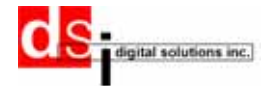

## 2-ベクトル表示

View results ->Display Vectors を選択。 total spc forces->total spc forces を選択。

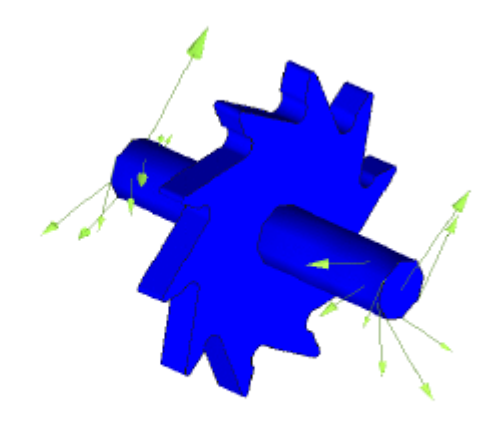

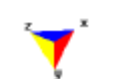

Display Vectors of TOTAL SPC FORCE, [TOTAL SPC FORCE] factor 2.01001e-6.

Display Vectors |total spc forces|

コンタ、ベクトル以外の結果表示も種々GiD では可能です。

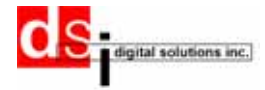

# 3. 周波数応答解析

ここでは最初に、長方形板の形状および解析モデルを作成します。その後、周波数依存荷 重を負荷し、周波数応答解析を実行します。最後にpost-processingで結果処理を行います。

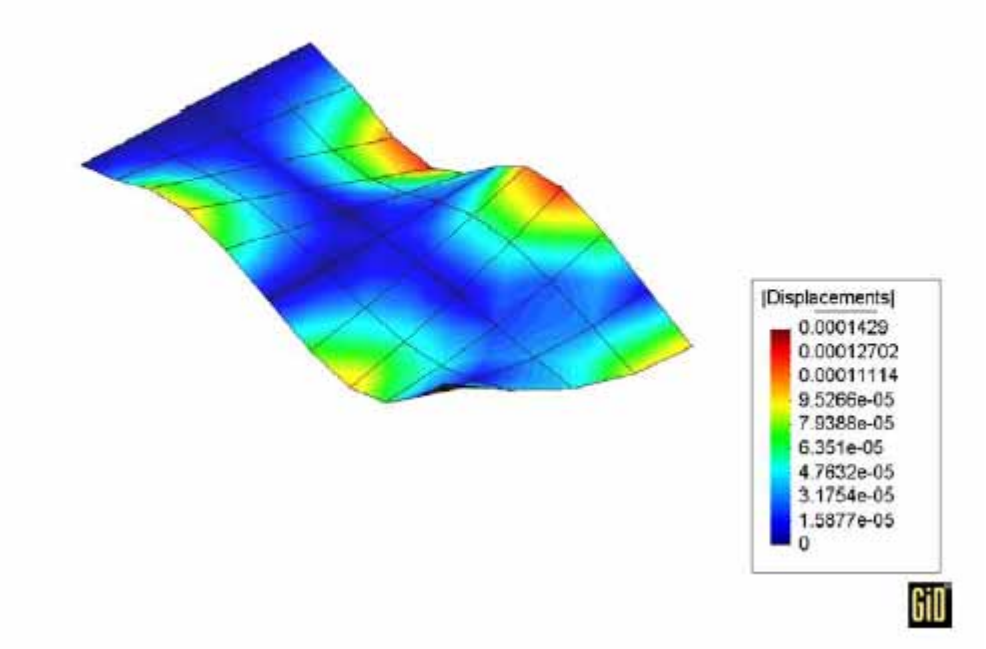

#### 3.1 目的:

以下の作業を行います。

長方形板形状の作成 有限要素法モデルの作成 周波数依存荷重を用いて、NASTRAN データの出力および実行 結果表示

## 3.2 モデル説明:

5×2インチの平板のコーナーに単位荷重を負荷し、周波数応答を求めます。 20Hz 刻みで 100Hz までの解析を行い、構造減衰は 0.06 とします。

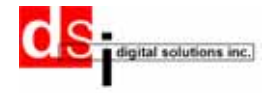

モデル形状および材料物性値: 長さ 5 inch 幅 2 inch 板厚 0.1 inch 密度 0.282 lbs/inch<sup>3</sup> ヤング率 30.0e+6 lbs/inch<sup>3</sup> ポアソン比 0.3

#### 3.3 作成方法:

(1)スタート:

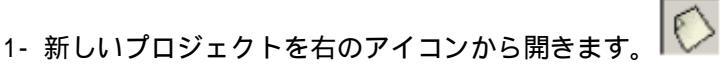

2- problem typeを以下のコマンドで Nastran に設定します。

Data -> Problem type -> Nastran -> nastran

インターフェースロゴが表示されます。

- 3- ビュー平面を XY に変更します。
- View -> Rotate -> Plane XY (original)

#### (2)形状作成:

- 1- 長方形板の外形ラインを作成します。 Geometry -> Create -> Line
- ここでコマンドラインから各頂点の座標を入力します。
- 1点目 -> 0,0
- 2 点目 -> 5,0
- 3 点目 -> 5,2
- 4 点目 -> 0,2
- 5 点目 -> 0,0(1 点目と同じ座標を入力します。)

(x、 y座標のみを入力するとz座標は0と判断されます)

画面上で5点目を1点目と結合するか聞いてきますので、*Join*を選択します。最後にEscキーかマウスの中間ボタンを押して終了です。(結合を聞いてこない場合は、マージされていませんので、utilities->collaps->modelでマージを行います。)

2- サーフェースを作成します。

Geometry -> Create -> NURBS Surface -> By contour またはツールバーの右のアイコンを選択すれば早く処理ができます。

マウスポインターが回このように変わります。この状態で画面上のラインが選択可能となりますので、4本のラインを選択してください。

Esc キーかマウス中央ボタンを押して、作業を終了します。

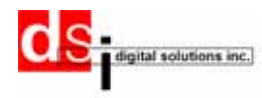

画面は次のように表示されます。

| <b>2</b> NA  | STRAN        | Interface       |             | Project: NASTRAN Interface  | _O× |
|--------------|--------------|-----------------|-------------|-----------------------------|-----|
| Tites<br>200 | View<br>Conv | Geometry        | Utition (C  | Data Meeting Calculate Help |     |
| NR.          | 0            | $\circ \circ  $ | <b>M</b> Q  | 1                           |     |
| ~            |              |                 |             |                             |     |
|              |              |                 |             |                             |     |
| 20           |              |                 |             |                             |     |
| 12           |              |                 |             |                             |     |
| -            |              |                 |             |                             |     |
| 2            |              |                 | T           |                             |     |
|              |              |                 |             |                             |     |
| 2            |              |                 |             |                             |     |
|              |              |                 |             |                             |     |
| 2            |              |                 | t,          | 8                           |     |
| 田            |              |                 |             |                             |     |
| 6            |              |                 |             |                             |     |
| 0            | Ι.           |                 |             |                             |     |
|              |              | ×               |             |                             |     |
| -            | '            | <u> </u>        |             | x=0,00 u=0,02 z=0,00        |     |
| Enter        | lines to     | define Nurl     | iSurface (B | ESC to leave)               | -   |
| Leavi        | ng Nurb      | Guiface pre     | ation, No c | thanges                     |     |
|              |              |                 |             |                             |     |

## (3)材料物性値定義:

1- 新しい材料を定義します。 Data -> Materials

ー このアイコンをクリックし、新しい材料名を *mat\_1* と入力します。 -下図のように必要に応じて各物性値を入力します。

| Isotropic Material       |           |
|--------------------------|-----------|
| Stillness Thermal Others |           |
| Stillness                |           |
| E 30.0e6                 | Ten       |
| G                        | Ten       |
| Poisson 0.3              | Ten       |
| G → η<br>G ← η           | _         |
| Limit Stress             |           |
| Tension                  | Ten       |
|                          | NonLinear |
| Import/Export            |           |

◎ 200アイコンをピックし、入力データをセーブします。

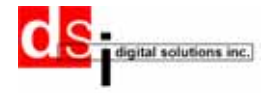

2- サーフェースに材料物性値を定義します。 Data -> Properties -> Property

もし材料入力ウィンドを開いたままでしたら、 📶 このアイコンから"property"を選択する ことで、プロパティ入力ウィンドを開くことができます。

要素の種類を *plate* とし、 **○**このアイコンで新たにプロパティを追加します。 名前を *t1* とします。

| 🗰 Property                                                                                                    | ×                                                                                                    |
|----------------------------------------------------------------------------------------------------|----------------------------------------------------------------------------------------------------|
| n                                                                                                    | - & O 🗙 🕘                                                                                                    |
| Property Values Thickness 0.1 Nonstructural Mass/ area Composition Material Isotropic  Stress Computation Top Fiber Bottom Fiber | Advanced Options Bending Stiffness Transverse Shear Bending Mat, mat1 Transverse Shear Mat, mat1 Mem-Bend Coupling mat1 Create Material |
| Assign Draw Unassign Import/Export                                                                                               |                                                                                                    |
| Clos                                                                                                    | 8                                                                                                    |

必要なデータを下図のように入力します。

bending、shear、mem-bend に先ほど定義した材料(mat1)を指定します。

右のアイコンでデータをセーブします。 🥙

ここで、*Assign*をピックし surfaceを選び、画面上のサーフェースを選択します。 確認のために、*Draw*ボタンを選ぶと、プロパティが表示されます。 画面は以下のように表示されます。

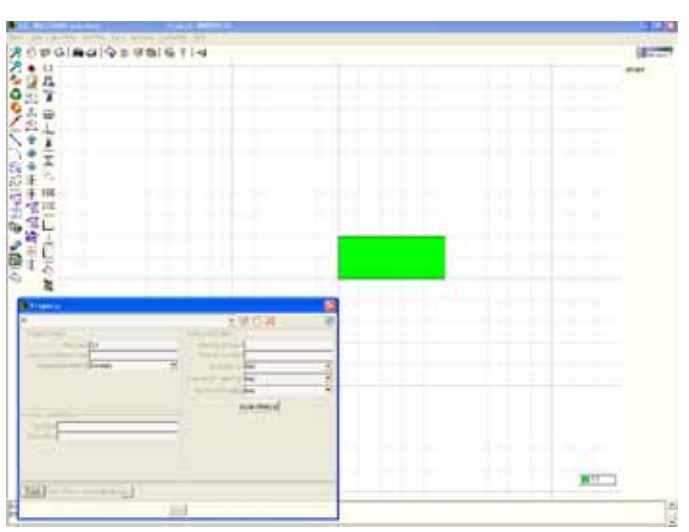

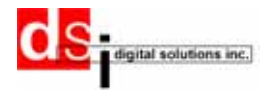

## (4)境界条件の定義:

境界条件を定義します。

Data-> Boundary Conditions -> Constraints

このボタンをピックし、ラインに境界条件を与えます。 **Z-Rotation**のチェックをはずし、その他はチェックを入れたま まとします。 Assignをピックし、左側の縦ライン(4番のライン)を選択しま す。 Note: ライン番号の表示は次のように行います。 -マウスの右ボタンから contextual メニュを表示し ます。 -Label -> All ですべての形状データの番号が表示さ れます。 (5)動荷重の定義:

表形式で動荷重を定義します。

Data -> Loads -> Tables

──このアイコンから新しい表を定義します。 名前を freq\_var とします。 データを次のように入力します。

- Single Valueを選択
- X= 0.0 Y= 1.0
- Add ボタンをクリック
- X=1000 Y= 1.0
- Add ボタンをクリック
- 右のボタンでセーブ:
- Close ボタンで終了

次に、動荷重を定義します。

Data -> Loads -> Dynamics Loads

۹ このアイコンにセットし、荷重タイプを Freq Dynamic Type1 とします。

必要なデータを次の図のように入力します。

D[f]は table のままになっていますが、table はデフォルトでは何も定義されていない状態とな ります。

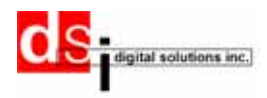

| 🙀 Gonstraints                 | $\mathbf{X}$ |
|-------------------------------|--------------|
| •\3                           |              |
| Line-Constraints              | 9            |
| I × Displacement              |              |
| V-Displacement                |              |
| I Z-Displacement              |              |
| ✓ XRotation                   |              |
| ✓ Y-Rotation                  |              |
| C Z-Rotation                  |              |
|                               |              |
|                               |              |
|                               |              |
|                               |              |
|                               |              |
|                               |              |
|                               |              |
|                               |              |
|                               |              |
|                               |              |
|                               |              |
| Assign Entities Draw Unassign |              |
| Glose                         |              |

| 🗰 Dynamics Loads                                                                                                    | ×                                                                                                    |
|----------------------------------------------------------------------------------------------------|----------------------------------------------------------------------------------------------------|
| S I III     Freq Dynamic Type1                                                                                                    | - 2                                                                                                    |
| Data Description                                                                                                    |                                                                                                    |
| Degree of freedom: 32<br>Scale Factor(A) 1.0<br>Time Delay(T) 0.0<br>Phase Lead(D) 0.0<br>Table Interpolation Values C(I) Ireq var<br>Table Interpolation Values D(I) Table | Description:<br>Defines a frequency of<br>dynamic load of the f<br>(Fr(f)) = {A_C(f) + a<br>for use in frequency r |
| Finish Press 'Finish' to end selection                                                                                                    | <b>&gt;</b>                                                                                                    |
| Close                                                                                                    |                                                                                                    |

Assign ボタンを押し、右下のポイント(番号2)を選択し、close で終了します。

#### (6)メッシュ作成:

1-structured メッシュを作成します。 *Meshing -> Structured -> Surfaces* 画面上のサーフェースを選択し、中央マウスボタンを押します。 ラインの分割数を聞いてきますので、10 と入力し、0K を押します。 次に、ライン番号1と3を選択し、中央マウスボタンを押します。 再び分割数を聞いてきますので、今度は4とし、同様にライン番号2と4を選択します。

2- メッシュ作成

Meshing -> Generate

メッシュサイズを聞いてきますが、すでに分割数を指定していますので、そのままで OK を押します。

メッシュ作成情報が画面表示されます。

| Dialo        | g window                                    | ×     |
|--------------|---------------------------------------------|-------|
| i            | Mesh Generated. Press 'OK' to s             | ee it |
| Num.<br>Num. | of Quadrilateral elements=40<br>of nodes=55 | •     |
|              | OK                                          |       |

OK を押してください。

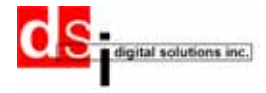

Note: 節点要素番号を表示することもできます。

-マウス右ボタンから contextual メニューを表示します。 -Label -> All で節点・要素番号が表示されます。

| 4  |    | 10 |    | 77 |     | 25 |    | 211 |    | -11 |    | 12 |    | 10  |     | -  |       | 58 |     | - 10 |
|----|----|----|----|----|-----|----|----|-----|----|-----|----|----|----|-----|-----|----|-------|----|-----|------|
|    | i. |    | ŝ. |    | ÷.  |    | 12 |     | U. |     | 21 |    | 24 |     | 29  |    | 12    |    | 345 |      |
| i. |    | 12 |    | 14 |     | 78 |    | #3  |    | 29  |    | 14 |    | 29  |     | -  |       | N  |     | 5    |
|    | 1  |    | W. |    | 18  |    | 16 |     | 18 |     | 23 |    | 36 |     | 38  |    | 34    |    | 11  |      |
| _  |    | 1  |    | 9  |     | 15 |    | 21  |    | 27  |    | 32 |    | 28  |     | 43 |       | NO |     | - 51 |
|    | ×  |    | ×  |    | .11 |    | 15 |     |    |     | 11 |    | 11 |     | 316 |    | 35    |    | 39  |      |
|    |    | +  |    |    |     | 13 |    | 18  |    | 26  |    | 15 |    | 26. |     | 41 |       | 47 |     | 5    |
|    | •  |    | *  |    | 12  |    | 16 |     | 28 |     | 26 |    | 28 |     | 301 |    | (28); |    | 30  |      |
|    |    |    |    |    |     |    |    | 17  |    | 24  |    |    |    | 25  |     | -  |       | 80 |     |      |

K

GiD

## (7)解析条件の定義:

1- Exective Control Section を定義します。

*Data -> Problem Data -> Executive Control* NASTRAN の種類を選択し、*STATICS* を *DIRECT FREQUENCY RESPONSE* に変更します。 その他はデフォルトのままとし、Accept ボタンをクリックします。

2- Case Control Section を定義します。 *Data -> Problem Data -> Case Control* 2-1.- Input data すべて、デフォルトのままとします。

2-2.- Output data タイトルを"*Direct\_frequency \_Response*"とし、その他はデフォルトのままとします。 *Displacements* と *Velocity*にチェックを入れて、その他はチェックをはずします。 Output Design section はそのままとします。

Note: もし MI/NASTRAN のポスト処理を行うのであれば、output device で PUNCH を指定しなければなりません。 Acceptボタンで終了します。

3- 動解析の定義

Data -> Problem Data -> Dynamics 以下のようにセットします。 Solution Method = **Direct** 

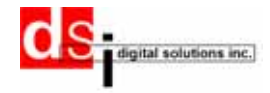

Domain of Solution = *Frequency* Overall Structural Damping Coeff. = *0.06* Frequency Step Initial step = *20* Frequency Increment = *20* Number of frequency increments = *49* Mass formulation = *Coupled* 

Accept ボタンで終了します。

4- パラメータセット

Data -> Problem Data -> PARAM MI/NASTRAN の場合、WTMASS を 0.00259 にセットします。 その他はデフォルトのままにします。 Accept ボタンで終了します。

インプットデータのエクスポート: *File -> Import/Export -> Write Calculation File* ウィンドが表示されますので、セーブするファイル名およびディレクトリー名を指定します。 拡張子に注意してください。

3.4 Post **処理**:

**♪】**このアイコンでポスト処理に移行します。

(1)PUNCH ファイルの読み込み:

- PUNCH ファイル(拡張子 pch)のインポートは以下のコマンドで行います。(MSC および MI)

*File -> Import -> Import PUNCH* ウィンドが表示されますので、PUNCH ファイルのフォルダーを指定します。

#### (2)FEMAP ASCII neutral ファイルの読み込み:

- FEMAP ASCII ファイル (拡張子 neu) のインポートは以下のコマンドで行います。 (NE/NASTRAN)

*File -> Import -> FEMAP file* ウィンドが表示されますので、neu ファイルのフォルダーを指定します。

Note: FEMAP ASCII ファイルを NE/NASTRAN から出力するには、NASTRAN editor から: *Output Control Directives のRSLTFILETYPE* を *FEMAP ASCII* にセットします。

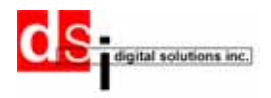

#### (3)結果表示:

1- 塗りつぶしコンタ

*View results -> Contour Fill* 表示したい結果を選択します。

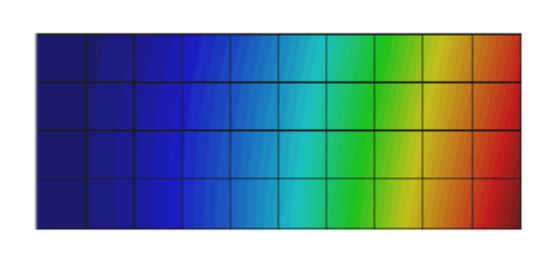

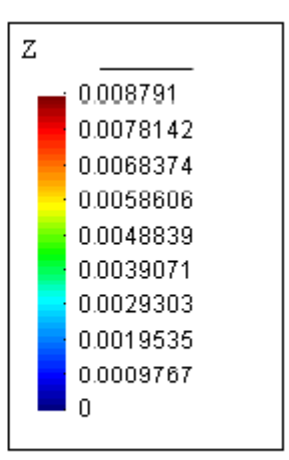

Contour Fill Z-Displacement Step 20Hz

解析ステップの変更する場合は以下のコマンドと実施します。 View results -> Default Analysis/Step -> 1

2- 変形図

View results -> Deformation

トラックボールを使用して、見易い方向にモデルを回転してください。

3-数值結果:

数値結果を表示したい場合は このアイコンをクリックし、表示したい節点を画面に表示します。

例: 節点 51 step 200Hz Displacements X= 1.28075e-19 Y= -4.89892e-20 Z= -0.00547175 |Dis.|=0.0547175

Velocity X= -1.23013e-19 Y= -5.22769e-19 Z= 0.467011 |Vel.|= 0.467011

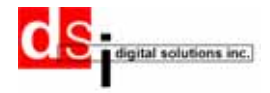

4.アニメーションの作成:
 1- 表示したい結果をまず画面に表示します。
 2- アニメーションウィンドを開きます。
 *Windows -> Animate* 3- Play ボタンを押します。

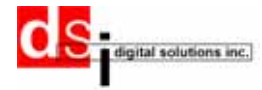

# 4.はりの固有値解析

ここでは、I型断面はりの形状および解析モデルを作成し、固有値解析を実行します。

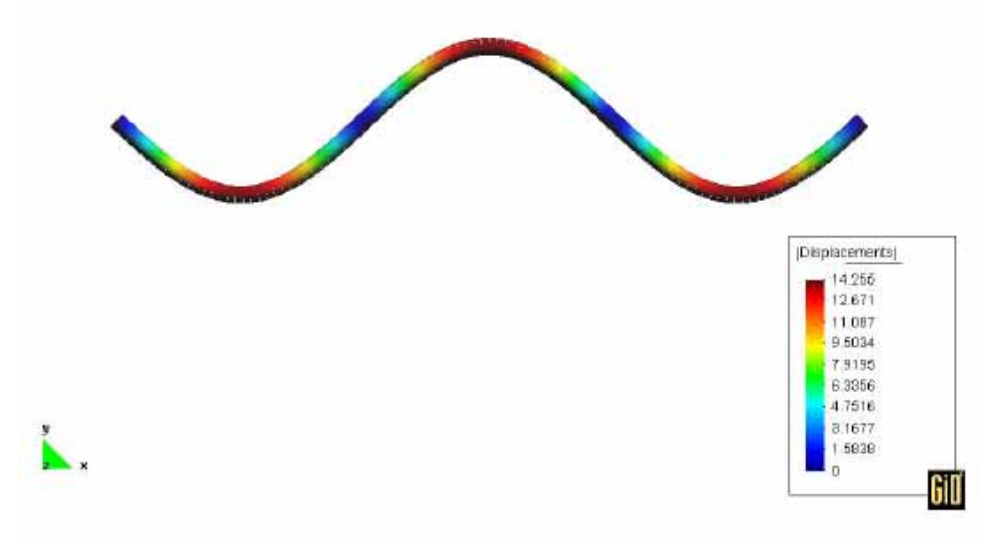

## 4.1 目的:

I型断面はりの形状作成 解析モデルの作成 固有値解析の実行

# 4.2 モデル説明:

今回のモデルは以下の寸法および断面特性です。

| 長さ                        | 100inch    |
|---------------------------|------------|
| 断面高さ                      | 2 inch     |
| 断面幅                       | 1 inch     |
| 板厚                        | 0.1 inch   |
| 断面 2 次モーメントI <sub>1</sub> | 0.229 inch |
| 断面 2 次モーメントI <sub>2</sub> | 0.017inch  |

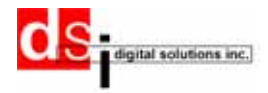

## 4.3 作成方法:

(1)スタート:

1- FILE->new project->openを選択し,タスクバーのアイコンクリックします。 2- メニュの problem type から Nastran を選択します。(次のコマンドを実行) Data -> Problem type -> Nastran -> nastran

NASTRAN イメージファイルが表示され、NASTRAN インターフェースが起動します。 3- ビューを次のコマンドで XY 平面にします。

Mark

View -> Rotate -> Plane XY (original)

#### (2)形状作成:

1- ラインを作成します。

Geometry -> Create -> Line コマンドラインに点の座標を入力します。 First point -> 0,0 Second point -> 100,0 (2つの座標を入力しているため、Z座標は0とされます。) マウス中ボタンが escape に設定されていますので、中ボタンを押して完了です。

| (3)材料物性値定義:1-新しい材料を定義します。<br>メニュより Data -> Materials右のアイコンを選択し、新しい材料を作成します。材料名 alumを入力します。右図のように各物性値を入力します。         | alum   For default values wirte "DEFAULT" to the desired statement  Young (Ex): 10.0e6  Shear Modul: DEFAULT  Poisson (NLRY): 0.3  Mass Dennity: 0.101  Expansion-CoefF,a: 0.0  Temp Ref: 0.0  Limit Stress Tension: 0.0  Limit Stress Shear: 0.0 |
|----------------------------------------------------------------------------------------------------|----------------------------------------------------------------------------------------------------|
| このアイコンを選択し材料データをセーブします。                                                                                             | Assign Draw Unassign Import/Export                                                                                                    |
|                                                                                                    | antilever E OF AD                                                                                                    |
| 2- ラインのプロパティを定義します。<br><i>Data -&gt; Properties -&gt; Property</i>                                                  | Area: 0.38<br>Moments of Inertia: 1<br>11: 0.229<br>12: 0.017<br>12: 0.0                                                                                                    |
| もし材料設定ウィンドを閉じていなければ、 쮣                                                                                              | Torsional Constant: [0.0<br>Y Shear Area: [0.0<br>Z Shear Area: [0.0                                                                                                    |
| このアイコンからプロパティを選択します。                                                                                                | Nonstructural mass/lentght  0.0<br>Stress Recovery 2_to_4_Blank=Square<br>Values: Y Z ±                                                                                                    |
| 閉じているようでしたら、メニュより、<br>メニュより <i>Data -&gt; property</i> を選び、 <i>beam</i> を選択しま<br>す。<br>右のアイコンを選択し新しいプロパティ <u></u> を | Composition Material alum                                                                                                    |

作成します。 名前を図のように *cant i lever* と入力し、他のプロパティ情報を入力します。

Composition Material の欄には先ほど作成した材料を指定します。 右のアイコンを選びプロパティをセー ブします。 Assign ボタンをピックしすべてのライ プロパティ確認のため、*Draw*ボタンを選択し、与えたプロパティ を選ぶと以下のように表示されます。

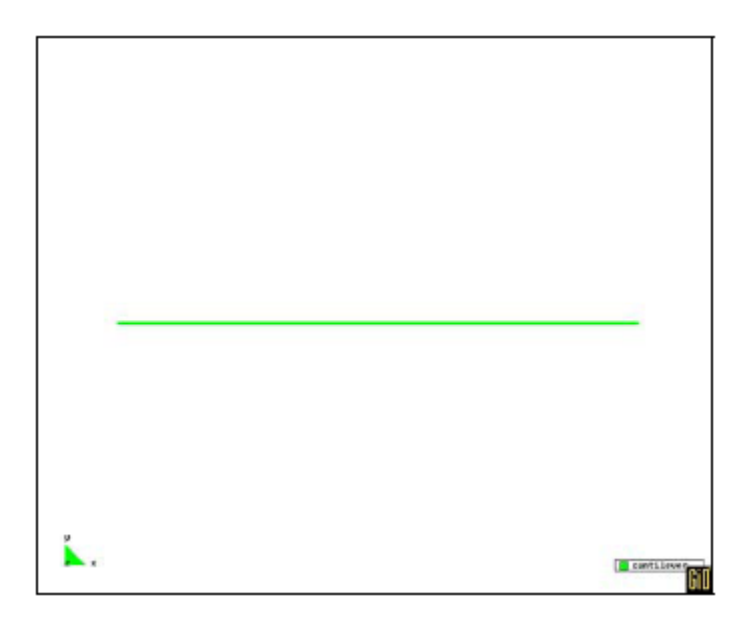

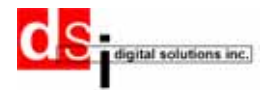

### (4) ローカル座標定義

Data -> Properties -> Local Axes ローカル座標を自動的に定義します。(選んだラインのローカル座標を自動決定します。) ラインを選択してください。

#### (5)メッシュ作成:

- 1- メッシュを作成します。
  - Meshing -> Generate

メッシュサイズを聞いてきますので、デフォルトのまま10とします。 OK を押すとメッシュ情報が表示されます。

| Dialog           | window                             | ×                    |
|------------------|------------------------------------|----------------------|
| i                | Mesh Generated.                    | Press 'OK' to see it |
| Num. o<br>Num. o | f linear elements=10<br>f nodes=11 |                      |
|                  | ОК                                 | Cancel               |

要素数 = 10 節点数 = 11 OK ボタンを押します。

#### (6)境界条件定義:

1- 次のコマンドから境界条件を定義します。 Data-> Boundary Conditions -> Constraints

このアイコンを選択し、節点に条件を与えます。

次の手順で節点番号を表示します。

-マウス右ボタンから contextual メニューを表示します。 -Label -> All で節点・要素番号が表示されます。

<u>1 2 3 4 5 6 7 8 9 10 11</u>

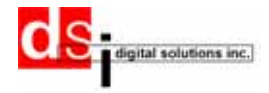

次のように条件を設定します。 <u>節点 1</u> 以下の項目にチェックを入れます。 X-Displacement Y-Displacement Z-Displacement X-Rotation Y-Rotation Uncheck Z-Rotation. <u>節点 11</u>

<u>.</u> 以下の項目にチェックを入れます。 Y-Displacement Z-Displacement X-Rotation Y-Rotation X-Displacement および Z-Rotation はチェックをはずします。

<u>残りの節点(</u>節点 1 と節点 11 を除く点) 次の項目にチェックを入れます。 Z-Displacement X-Rotation Y-Rotation 次の 3 つのチェックははずします。 X-Displacement Y-Displacement Z-Rotation.

条件確認のため、Drawボタンを押し、 "Colors "オプションをセットします。

<mark>1 2 3 4 5 6 7 8 2 39 1</mark>1 □ 0 0 1 1 1 0 □ 0 1 1 1 0

## (7)解析実行

1- Executive Control Section 定義

Data -> Problem Data -> Executive Control 使用する NASTRAN のタイプを選び、*MODES*に設定します。 その他はそのままデフォルトとします。 Accept ボタンを押します。

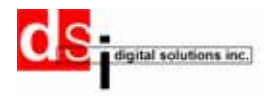

2- Case Control Section 定義 Data -> Problem Data -> Case Control 2-1.- Input data すべてデフォルトとします。

2-2.- Output data

タイトルを "Modes\_Analysis"とします。 アウトプットは Displacement のみにチェックをし、その他はデフォルトのままとし ます。

Note: MI/NASTRAN をお使いの方は output device を *PUNCH* に設定しなければなりません。 *Accept*を押します。

3- モード定義 Data -> Problem Data -> Dynamics

In modes analysis tab: 次の項目のセットを行います。 -Method of eigenvalues extraction = GIV. -First Frequency = 0.0 -Last Frequency = 350.0 -Desired number = 3 -Mass orthogonality test にチェックを入れます。 -その他はデフォルトのままとします。

In Dynamic Design tab: Set Mass formulation = **Coupled** 

Accept ボタンで終了します。

4- PARAM セット

Data -> Problem Data -> PARAM MI/NASTRAN をお使いの場合は、WTMASS を 0.00259 にします。 その他のデータはデフォルトのままとし、Accept ボタンを押します。

NASTRANデータのエクスポート: *File -> Import/Export -> Write Calculation File* ウィンドが表示され、セープするデータのフォルダおよびファイル名を指定します。

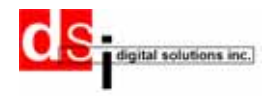

4.4 ポスト処理:

#### (1)PUNCH ファイルの読み込み:

- PUNCH ファイル(拡張子 pch)のインポートは以下のコマンドで行います。(MSC および MI)

*File -> Import -> Import PUNCH* ウィンドが表示されますので、PUNCH ファイルのフォルダーを指定します。

## (2)FEMAP ASCII neutral ファイルの読み込み:

- FEMAP ASCII ファイル (拡張子 neu) のインポートは以下のコマンドで行います。 (NE/NASTRAN)

*File -> Import -> FEMAP file* ウィンドが表示されますので、neu ファイルのフォルダーを指定します。

Note: FEMAP ASCII ファイルを NE/NASTRAN から出力するには、NASTRAN editor から: *Output Control Directives のRSLTFILETYPE* を *FEMAP ASCII* にセットします。

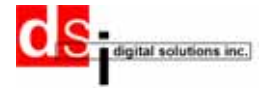

### (3)結果表示:

1- 塗りつぶしコンタ

*View results -> Contour Fill* 表示したい結果を選択します。下の図は displacement を選択した例です。

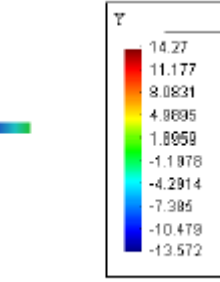

Contour Fill Y-Displacement mode 22665.1

解析ステップの変更する場合は以下のコマンドと実施します。 *View results -> Default Analysis/Step -> 1* 

2- 変形図

*View results -> Deformation Displacement*を選択します。

3- 数値結果:

数値結果を表示したい場合は このアイコンをクリックし、表示したい節点を画面に表示します。

4-アニメーションの作成:

- 1- 表示したい結果をまず画面に表示します。
- 2- アニメーションウィンドを開きます。
- Windows -> Animate
- 3- Play ボタンを押します。
- リストファイルから解析結果を見ると以下のようになります。

| Modes no. | EIGENVALUE   | CYCLIC<br>FREQUENCY |
|-----------|--------------|---------------------|
| 1         | 2.266509E+04 | 2.396066E+01        |
| 2         | 3.627142E+05 | 9.585227E+01        |
| 3         | 1.837810E+06 | 2.157598E+02        |

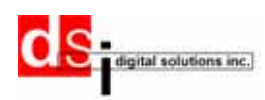